OPERATING INSTRUCTIONS

# RMS1000 (model: RMS-A, RMS-C, RMS-E)

Radar sensor

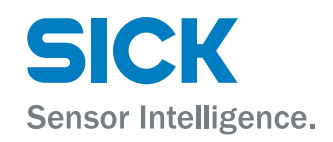

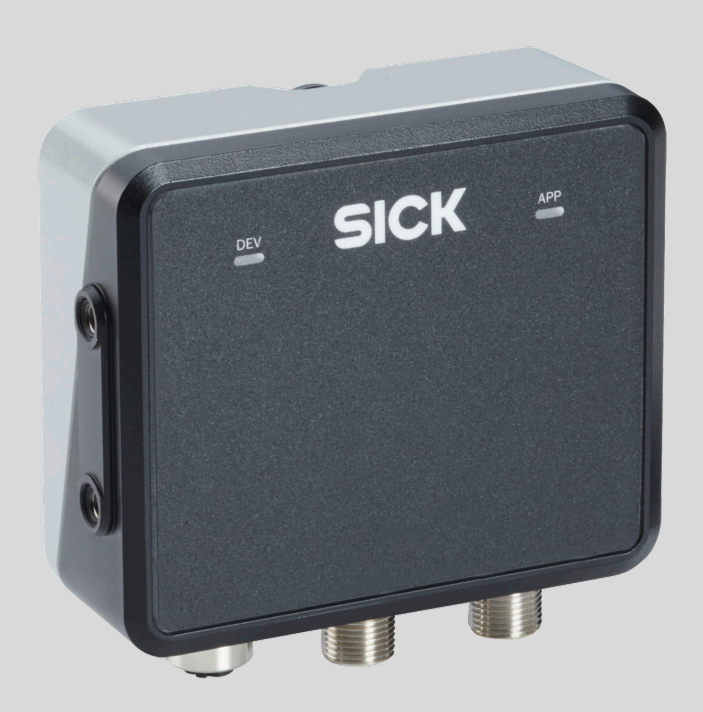

#### **Described product**

RMS1000 Model RMS-A RMS1000 Model RMS-C RMS1000 Model RMS-E

#### Manufacturer

SICK AG Erwin-Sick-Str. 1 79183 Waldkirch Germany

### Legal information

This work is protected by copyright. Any rights derived from the copyright shall be reserved for SICK AG. Reproduction of this document or parts of this document is only permissible within the limits of the legal determination of Copyright Law. Any modification, abridgment or translation of this document is prohibited without the express written permission of SICK AG.

The trademarks stated in this document are the property of their respective owner.

© SICK AG. All rights reserved.

### **Original document**

This document is an original document of SICK AG.

# Contents

| 1 | About this document |                                                          |            |  |  |  |
|---|---------------------|----------------------------------------------------------|------------|--|--|--|
|   | 1.1                 | Information on the operating instructions                | 5          |  |  |  |
|   | 1.2                 | Explanation of symbols                                   | 5          |  |  |  |
|   | 1.3                 | Related applicable documents                             | 6          |  |  |  |
|   | 1.4                 | Further information                                      | 6          |  |  |  |
| 2 | Safe                | ety information                                          | 7          |  |  |  |
|   | 2.1                 | Intended use                                             | 7          |  |  |  |
|   | 2.2                 | Improper use                                             | 7          |  |  |  |
|   | 2.3                 | Cybersecurity                                            | 8          |  |  |  |
|   | 2.4                 | Limitation of liability                                  | 8          |  |  |  |
|   | 2.5                 | Modifications and conversions                            | 8          |  |  |  |
|   | 2.6                 | Requirements for skilled persons and operating personnel | 8          |  |  |  |
|   | 2.7                 | Operational safety and specific hazards                  | 9          |  |  |  |
| 3 | Proc                | duct description1                                        | LO         |  |  |  |
|   | 3.1                 | Scope of delivery                                        | 10         |  |  |  |
|   | 3.2                 | Product variants                                         | 10         |  |  |  |
|   | 3.3                 | Connections and LEDs                                     | 10         |  |  |  |
| 4 | Tran                | Transport and storage 1                                  |            |  |  |  |
|   | 4.1                 | Transport                                                | 12         |  |  |  |
|   | 4.2                 | Unpacking                                                | 12         |  |  |  |
|   | 4.3                 | Transport inspection                                     | 12         |  |  |  |
|   | 4.4                 | Storage                                                  | 12         |  |  |  |
| 5 | Μοι                 | Inting 1                                                 | L3         |  |  |  |
|   | 5.1                 | Mounting instructions                                    | 13         |  |  |  |
|   | 5.2                 | Mounting the device                                      | 13         |  |  |  |
| 6 | Elec                | trical installation1                                     | L <b>4</b> |  |  |  |
|   | 6.1                 | Wiring instructions                                      | 14         |  |  |  |
|   | 6.2                 | Prerequisites for safe operation of the device           | 15         |  |  |  |
|   | 6.3                 | Connection diagram                                       | 18         |  |  |  |
|   | 6.4                 | Connection options                                       | 18         |  |  |  |
|   | 6.5                 | Connecting the device electrically                       | 19         |  |  |  |
| 7 | Оре                 | ration 2                                                 | 20         |  |  |  |
|   | 7.1                 | General advice                                           | 20         |  |  |  |
|   | 7.2                 | Switching off and on                                     | 20         |  |  |  |
|   | 7.3                 | Operation using SOPASair                                 | 20         |  |  |  |
|   |                     | 7.3.1 Opening user interface                             | 20         |  |  |  |
|   |                     | 7.3.2 Overview                                           | 21         |  |  |  |
|   |                     | 7.3.3 Home                                               | 22         |  |  |  |
|   |                     | 7.3.4 Configuration > Basic settings                     | 23         |  |  |  |

|    |      | 7.3.5     | Configuration > Connection options  | 25 |
|----|------|-----------|-------------------------------------|----|
|    |      | 7.3.6     | Application > Inputs/outputs        | 25 |
|    |      | 7.3.7     | Application > Field evaluation      | 25 |
|    |      | 7.3.8     | Diagnostics > Overview              | 26 |
|    | 7.4  | Operatio  | n in SOPAS ET                       | 27 |
|    | 7.5  | RMS100    | 0 terminal program                  | 27 |
| 8  | Mair | itenance  | >                                   | 28 |
|    | 8.1  | Maintena  | ance plan                           | 28 |
| 9  | Trou | bleshoot  | ing                                 | 29 |
|    | 9.1  | General   | faults, warnings, and errors        | 29 |
|    | 9.2  | Repairs   |                                     | 29 |
|    | 9.3  | Returns   |                                     | 29 |
|    | 9.4  | Disposal  |                                     | 29 |
| 10 | Tech | nical da  | ta                                  | 31 |
|    | 10.1 | Features  |                                     | 31 |
|    | 10.2 | Performa  | ance                                | 31 |
|    | 10.3 | Interface | <sup>9</sup> S                      | 32 |
|    | 10.4 | Mechani   | cs/electronics                      | 32 |
|    | 10.5 | Ambient   | data                                | 33 |
| 11 | Acce | ssories.  |                                     | 35 |
| 12 | Anne | ex        |                                     | 36 |
|    | 12.1 | Declarati | ions of conformity and certificates | 36 |
|    | 12.2 | Licenses  | i                                   | 36 |

4

# **1** About this document

### 1.1 Information on the operating instructions

These operating instructions provide important information on how to use devices from SICK AG.

Prerequisites for safe work are:

- Compliance with all safety notes and handling instructions supplied.
- Compliance with local work safety regulations and general safety regulations for device applications

The operating instructions are intended to be used by qualified personnel and electrical specialists.

# i NOTE

Read these operating instructions carefully to familiarize yourself with the device and its functions before commencing any work.

The operating instructions are an integral part of the product. Store the instructions in the immediate vicinity of the device so they remain accessible to staff at all times. Should the device be passed on to a third party, these operating instructions should be handed over with it.

These operating instructions do not provide information on the handling and safe operation of the machine or system in which the device is integrated. Information on this can be found in the operating instructions for the machine or system.

### 1.2 Explanation of symbols

Warnings and important information in this document are labeled with symbols. Signal words introduce the instructions and indicate the extent of the hazard. To avoid accidents, damage, and personal injury, always comply with the instructions and act carefully.

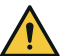

### DANGER

... indicates a situation of imminent danger, which will lead to a fatality or serious injuries if not prevented.

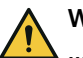

### WARNING

... indicates a potentially dangerous situation, which may lead to a fatality or serious injuries if not prevented.

# CAUTION

... indicates a potentially dangerous situation, which may lead to minor/slight injuries if not prevented.

# NOTICE

... indicates a potentially harmful situation, which may lead to material damage if not prevented.

### NOTE

i

... highlights useful tips and recommendations as well as information for efficient and trouble-free operation.

# **1.3** Related applicable documents

#### **Related applicable documents from SICK**

| Document              | Title                            | Part number | Source               |
|-----------------------|----------------------------------|-------------|----------------------|
| Technical information | RMS1000 (RMS-A, RMS-C,<br>RMS-E) | 8026123     | www.sick.com/8026123 |
| Telegram<br>listing   | RMS1000 Radar Sensor             | 8026613     | www.sick.com/8026613 |

### **1.4** Further information

More information can be found on the product page.

The call is made via the SICK Product ID: pid.sick.com/{P/N}/{S/N}

{P/N} corresponds to the part number of the product, see type label.

{S/N} corresponds to the serial number of the product, see type label (if indicated).

The following information is available depending on the product:

- Data sheets
- This document in all available language versions
- CAD files and dimensional drawings
- Certificates (e.g., declaration of conformity)
- Other publications
- Software
- Accessories

# 2 Safety information

## 2.1 Intended use

The RMS1000 radar sensor is used for area monitoring. The product detects static and moving objects within a defined detection field and triggers a switching signal upon detection of a relevant object. Distance zones can be defined. Different functions can be assigned to the distance zones. The distance and speed of the detected objects are determined and provided via the data telegram.

All object data can be provided via Ethernet. The ability to provide it via CAN J1939 is under development. The product is operated via the SOPASair software.

#### 

The radar sensor is approved for operation in countries listed in the RMS1000 "Regulatory Notes" technical information (no. 8026123). This document is included with the product. The operation of the product in other countries can interfere with protected frequency ranges.

- Only use the product in countries in which it has been approved.
- When reselling the product, inform the buyer about the regional approval restrictions.

Valid for USA and Canada: Do not mount the product on moving objects. The product is allowed to move within a fixed facility.

SICK AG assumes no liability for losses or damage arising from the use of the product, either directly or indirectly. This applies in particular to use of the product that does not conform to its intended purpose and is not described in this documentation.

#### Health hazards as a result of high-frequency electromagnetic radiation

The RMS1000 radar sensor is designed for operation in accordance with ETSI EN 305550. During operation, the exposition limit values defined in EN 62311 must be adhered to.

In order to limit human exposure to electromagnetic fields, suitable safety distances must be maintained during both short-term and long-term work in the radiation range of the antenna. The minimum distance between the antenna and the human body during continuous operation is 20 cm.

Country-specific aspects which must be taken into account during operation of the device can be found in the RMS1000 "Regulatory Compliance Information" technical information publication (no. 8026123), which is included with the product.

### 2.2 Improper use

Any use outside of the stated areas, in particular use outside of the technical specifications and the requirements for intended use, will be deemed to be incorrect use.

- The device does not constitute a safety component in accordance with the respective applicable safety standards for machines.
- The device must not be used in explosion-hazardous areas.
- Any use of accessories not specifically approved by SICK AG is at your own risk.

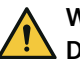

#### WARNING Danger due to improper use!

Any improper use can result in dangerous situations.

Therefore, observe the following information:

- Product should be used only in accordance with its intended use.
- All information in the documentation must be strictly observed.
- Shut down the product immediately in case of damage.

### 2.3 Cybersecurity

#### Overview

To protect against cybersecurity threats, it is necessary to continuously monitor and maintain a comprehensive cybersecurity concept. A suitable concept consists of organizational, technical, procedural, electronic, and physical levels of defense and considers suitable measures for different types of risks. The measures implemented in this product can only support protection against cybersecurity threats if the product is used as part of such a concept.

You will find further information at www.sick.com/psirt, e.g.:

- General information on cybersecurity
- Contact option for reporting vulnerabilities
- Information on known vulnerabilities (security advisories)

### 2.4 Limitation of liability

Relevant standards and regulations, the latest technological developments, and our many years of knowledge and experience have all been taken into account when compiling the data and information contained in these operating instructions. The manufacturer accepts no liability for damage caused by:

- Non-adherence to the product documentation (e.g., operating instructions)
- Incorrect use
- Use of untrained staff
- Unauthorized conversions or repair
- Technical modifications
- Use of unauthorized spare parts, consumables, and accessories

# 2.5 Modifications and conversions

# NOTICE

Modifications and conversions to the device may result in unforeseeable dangers.

Interrupting or modifying the device or SICK software will invalidate any warranty claims against SICK AG. This applies in particular to opening the housing, even as part of mounting and electrical installation.

### 2.6 Requirements for skilled persons and operating personnel

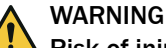

### Risk of injury due to insufficient training.

Improper handling of the device may result in considerable personal injury and material damage.

All work must only ever be carried out by the stipulated persons.

8

The following qualifications are required for various activities:

| Table 1: Activities and technical | l requirements |
|-----------------------------------|----------------|
|-----------------------------------|----------------|

| Activities                                             | Qualification                                                                                                    |
|--------------------------------------------------------|----------------------------------------------------------------------------------------------------|
| Mounting, maintenance                                  | <ul><li>Basic practical technical training</li><li>Knowledge of the current safety regulations in the workplace</li></ul>                                                                                            |
| Electrical installation,<br>device replacement         | <ul> <li>Practical electrical training</li> <li>Knowledge of current electrical safety regulations</li> <li>Knowledge of the operation and control of the devices in their particular application</li> </ul>         |
| Commissioning, configura-<br>tion                      | <ul> <li>Basic knowledge of the computer operating system used</li> <li>Basic knowledge of the design and setup of the described connections and interfaces</li> <li>Basic knowledge of data transmission</li> </ul> |
| Operation of the device for the particular application | <ul> <li>Knowledge of the operation and control of the devices in their particular application</li> <li>Knowledge of the software and hardware environment for the particular application</li> </ul>                 |

#### 2.7 Operational safety and specific hazards

Please observe the safety notes and the warnings listed here and in other sections of this product documentation to reduce the possibility of risks to health and avoid dangerous situations.

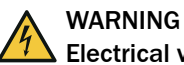

# **Electrical voltage!**

Electrical voltage can cause severe injury or death.

- Work on electrical systems must only be performed by qualified electricians.
- The power supply must be disconnected when attaching and detaching electrical . connections.
- The product must only be connected to a voltage supply as set out in the require-. ments in the operating instructions.
- National and regional regulations must be complied with. .
- Safety requirements relating to work on electrical systems must be complied with.

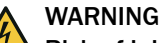

#### Risk of injury and damage caused by potential equalization currents!

Improper grounding can lead to dangerous equipotential bonding currents, which may in turn lead to dangerous voltages on metallic surfaces, such as the housing. Electrical voltage can cause severe injury or death.

- Work on electrical systems must only be performed by qualified electricians.
- Follow the notes in the operating instructions.
- Install the grounding for the product and the system in accordance with national . and regional regulations.

# **3 Product description**

# 3.1 Scope of delivery

The delivery of the device includes the following components:

| No. of<br>units | Component                                                                    | Note                                                                                                    |
|-----------------|------------------------------------------------------------------------------|----------------------------------------------------------------------------------------------------|
| 1               | Device in the version ordered                                                | Without connecting cables and brackets                                                                                                    |
| 1               | SOPASair configuration software                                              | integrated into the device, access via web browser                                                                                                    |
| 1               | Protective caps for electrical<br>connections                                | Included or possibly attached to the device                                                                                                    |
| 1               | Printed RMS1000 "Regulatory<br>Notes" technical information<br>(no. 8026123) | Informs about the countries for which an approval<br>exists. Names country-specific aspects which are<br>to be taken into account during operation of the<br>device. |
| 1               | Printed safety notes, multilin-<br>gual                                      | Brief information and general safety notes                                                                                                    |

The actual scope of delivery may differ for special designs, additional orders or due to the latest technical changes.

# 3.2 Product variants

| Model         | Frequency band  |
|---------------|-----------------|
| RMS-A (ETSI)  | 61 GHz 61.5 GHz |
| RMS-C (Japan) | 60.5 GHz 61 GHz |
| RMS-E (FCC)   | 61 GHz 61.5 GHz |

You can find information about national approvals and country-specific particulars in the RMS1000 (model: RMS-A, RMS-C, RMS-E) "Regulatory Compliance Information" technical information (no. 8026123). The technical information is enclosed with the product and also available at www.sick.com/8026123.

# 3.3 Connections and LEDs

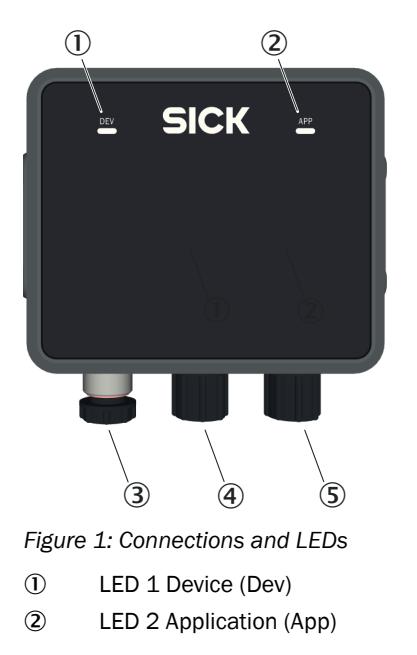

- 3 Connection Ethernet
- Connection CAN I/O
- (5) Connection Power

### Connections

For details, see "Connection diagram", page 18.

### LEDs

The LEDs indicate the following status information.

| Device status                                 | LED 1 Device (Dev) <sup>1</sup><br>LED 2 Application (App) <sup>1</sup> | Description                                                  |
|-----------------------------------------------|-------------------------------------------------------------------------|--------------------------------------------------------------|
| Device off                                    |                                                                         | Off<br>Off                                                   |
| Initialization<br>phase                       |                                                                         | Permanently red<br>Permanently red                           |
| Parameterization                              |                                                                         | Permanently red<br>Permanently red                           |
| Field clear <sup>2</sup>                      |                                                                         | Permanently green<br>Permanently green                       |
| Object detection <sup>2</sup>                 |                                                                         | Permanently green<br>Permanently yellow                      |
| No field created                              |                                                                         | Permanently green<br>Off                                     |
| Error (can be<br>remedied by the<br>customer) |                                                                         | Slowly flashing red<br>Slowly flashing red<br>Synchronous    |
| Serious error<br>(contact SICK<br>Service)    |                                                                         | Quickly flashing red<br>Quickly flashing red<br>Synchronous  |
| Standby/save<br>electricity                   |                                                                         | Permanently yellow<br>Permanently red                        |
| Firmware update                               |                                                                         | Slowly flashing red<br>Slowly flashing green<br>Asynchronous |

#### 1 Colors:

| •         | Red                    |
|-----------|------------------------|
| •         | Yellow                 |
| •         | Green                  |
| Patterns: |                        |
| •         | Off                    |
| •         | Permanently lit        |
| •         | Flashing slowly (1 Hz) |
|           |                        |

- COCCUPIED Flashing quickly (8 Hz)
- <sup>2</sup> The LEDs indicate the status of the object detection or evaluation in a field. The LEDs do not indicate the status of the digital output. If the result of the field evaluation is inverted before being placed on the digital output, this has no effect on the LEDs.

# 4 Transport and storage

# 4.1 Transport

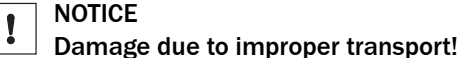

- The product must be packaged with protection against shock and damp.
- Recommendation: Use the original packaging.
- Note the symbols on the packaging.
- Do not remove packaging until immediately before you start mounting.

# 4.2 Unpacking

- To protect the device against condensation, allow it to equilibrate with the ambient temperature before unpacking if necessary.
- Handle the device with care and protect it from mechanical damage.
- To avoid ingress of dust and water, only remove the protective elements, e.g. protective caps of the electrical connections just before attaching the connecting cable.

## 4.3 Transport inspection

Immediately upon receipt in Goods-in, check the delivery for completeness and for any damage that may have occurred in transit. In the case of transit damage that is visible externally, proceed as follows:

- Do not accept the delivery or only do so conditionally.
- Note the scope of damage on the transport documents or on the transport company's delivery note.
- File a complaint.

#### 

Complaints regarding defects should be filed as soon as these are detected. Damage claims are only valid before the applicable complaint deadlines.

# 4.4 Storage

- Electrical connections are provided with a protective cap.
- Do not store outdoors.
- Store in a place protected from moisture and dust.
- Recommendation: Use the original packaging.
- To allow any residual dampness to evaporate, do not package in airtight containers.
- Do not expose to any aggressive substances.
- Protect from sunlight.
- Avoid mechanical shocks.
- Storage temperature: see "Technical data", page 31.
- Relative humidity: see "Technical data", page 31.
- For storage periods of longer than 3 months, check the general condition of all components and packaging on a regular basis.

# 5 Mounting

# 5.1 Mounting instructions

- Observe the technical data.
- Protect the sensor from direct sunlight.
- To prevent condensation, avoid exposing the device to rapid changes in temperature.
- The mounting site has to be designed for the weight of the device.
- It should be mounted so that it is exposed to as little shock and vibration as possible. Optional mounting accessories are available, see "Accessories", page 35.
- The 4 threaded mounting holes on the left and right side of the housing are used to mount the device on a bracket. Only use screws with M5 thread. Insert the screws into the thread by a maximum of 9 mm.
- Use of a weather hood and a mounting bracket is recommended for outdoor installations. Information about optional accessories, "Accessories", page 35.
- Do not mount device tilted toward the ground in order to prevent ground reflections, which could be detected as objects.
- No detection is possible within the blind zone. The blind zone is specified in the technical data.

# 5.2 Mounting the device

- 1. Mount the device in a suitably prepared bracket using the fixing holes provided. Mounting brackets are available as accessories, "Accessories", page 35.
- 2. Make the electrical connection. Attach and tighten a voltage-free cable, see "Connecting the device electrically", page 19.
- 3. Align the device with the center of the area to be monitored.
- 4. Switch on the supply voltage.
- ✓ After successful initialization, the two status LEDs light up green. The device is ready for use.

# 6 Electrical installation

### 6.1 Wiring instructions

Pre-assembled cables can be found on the product page.

The call is made via the SICK Product ID: pid.sick.com/{P/N}/{S/N}

 $\{P/N\}$  corresponds to the part number of the product, see type label.

{S/N} corresponds to the serial number of the product, see type label (if indicated).

# NOTICE

1

### Faults during operation and defects in the device or the system

Incorrect wiring may result in operational faults and defects.

Follow the wiring notes precisely.

The enclosure rating stated in the technical data is achieved only with screwed plug connectors or protective caps.

Isolate the wires of unused digital outputs at the control cabinet.

All circuits connected to the device must be designed as ES1 circuits. The voltage source must meet the requirements of ES1 and PS2 (EN 62368-1).

Connect the connecting cables in a de-energized state. Do not switch on the supply voltage until installation is complete and all connecting cables are connected to the device and control.

Use suitable connecting cables and connectors for the application and ambient conditions, see "Accessories", page 35.

The supply voltage must be as specified in the technical data, see "Technical data", page 31.

The voltage supply via a power supply unit must be capable of buffering a brief power failure of up to 20 ms.

Prevent product damage caused by short-circuit: The device supply voltage input is equipped with reverse polarity protection. The internal functional earth is directly connected to the metal housing of the device. The internal functional earth also corresponds to the negative pole of the supply voltage.

### 6.2 Prerequisites for safe operation of the device

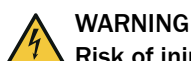

#### Risk of injury and damage caused by electrical current!

As a result of equipotential bonding currents between the device and other grounded devices in the system, faulty grounding of the device can give rise to the following dangers and faults:

- Dangerous voltages are applied to the metal housings.
- Devices will behave incorrectly or be destroyed.
- Cable shielding will be damaged by overheating and cause cable fires.

#### Remedial measures

- Only skilled electricians should be permitted to carry out work on the electrical system.
- If the cable insulation is damaged, disconnect the voltage supply immediately and have the damage repaired.
- Ensure that the ground potential is the same at all grounding points.
- Where local conditions do not meet the requirements for a safe earthing method, take appropriate measures. For example, ensure low-impedance and current-carrying equipotential bonding.

The device is connected to the peripheral devices (any local trigger sensor(s), system controller) via shielded cables. The cable shield – for the data cable, for example – rests against the metal housing of the device.

The device can be grounded through the cable shield or through a blind tapped hole in the housing, for example.

If the peripheral devices have metal housings and the cable shields are also in contact with their housings, it is assumed that all devices involved in the installation have the **same ground potential**.

This is achieved by complying with the following conditions:

- Mounting the devices on conductive metal surfaces
- Correctly grounding the devices and metal surfaces in the system
- If necessary: low-impedance and current-carrying equipotential bonding between areas with different ground potentials

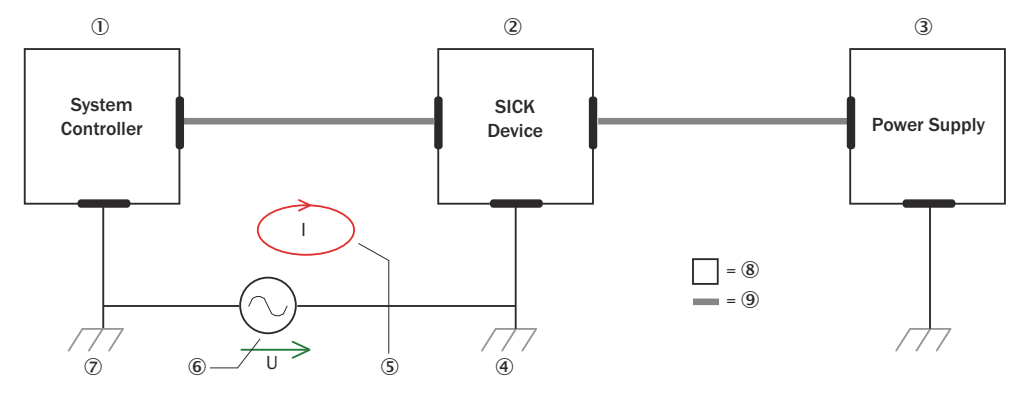

Figure 2: Example: Occurrence of equipotential bonding currents in the system configuration

- System controller
- 2 Device
- 3 Voltage supply
- ④ Grounding point 2
- (5) Closed current loop with equalizing currents via cable shield

- 6 Ground potential difference
- ⑦ Grounding point 1
- (8) Metal housing
- Shielded electrical cable

If these conditions are not fulfilled, equipotential bonding currents can flow along the cable shielding between the devices due to differing ground potentials and cause the hazards specified. This is, for example, possible in cases where there are devices within a widely distributed system covering several buildings.

#### **Remedial measures**

The most common solution to prevent equipotential bonding currents on cable shields is to ensure low-impedance and current-carrying equipotential bonding. If this equipotential bonding is not possible, the following solution approaches serve as a suggestion.

### NOTICE

ļ

We expressly advise against opening up the cable shields. This would mean that the EMC limit values can no longer be complied with and that the safe operation of the device data interfaces can no longer be guaranteed.

#### Measures for widely distributed system installations

On widely distributed system installations with correspondingly large potential differences, the setting up of local islands and connecting them using commercially available **electro-optical signal isolators** is recommended. This measure achieves a high degree of resistance to electromagnetic interference.

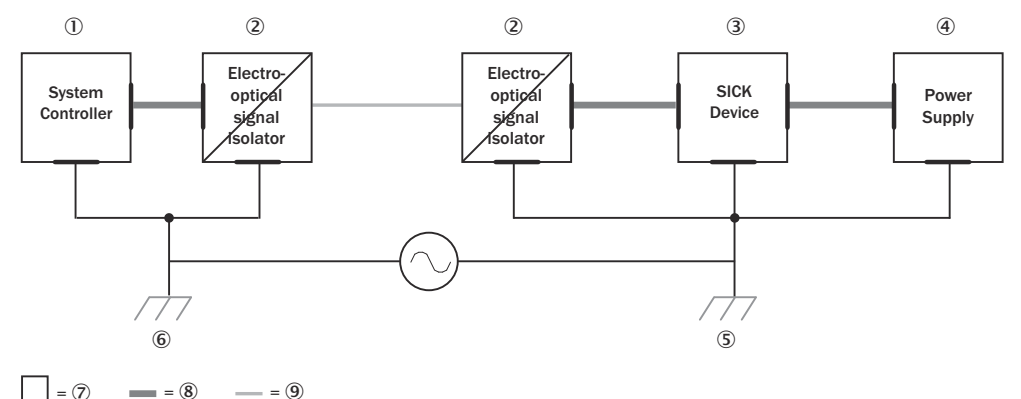

Figure 3: Example: Prevention of equipotential bonding currents in the system configuration by the use of electro-optical signal isolators

- ① System controller
- Electro-optical signal isolator
- 3 Device
- ④ Voltage supply
- (5) Grounding point 2
- 6 Grounding point 1
- ⑦ Metal housing
- 8 Shielded electrical cable
- 9 Optical fiber

The use of electro-optical signal isolators between the islands isolates the ground loop. Within the islands, a stable equipotential bonding prevents equalizing currents on the cable shields.

#### Measures for small system installations

For smaller installations with only slight potential differences, insulated mounting of the device and peripheral devices may be an adequate solution.

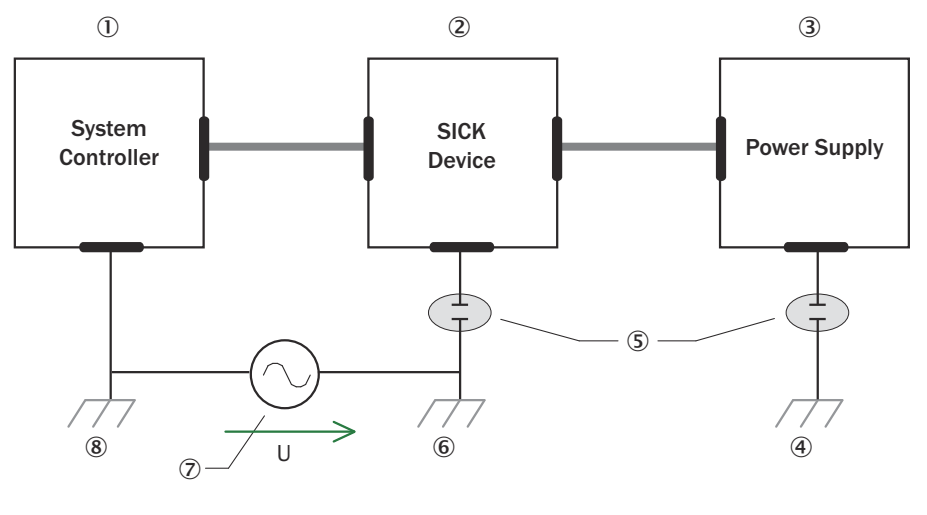

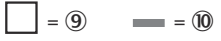

Figure 4: Example: Prevention of equipotential bonding currents in the system configuration by the insulated mounting of the device

- ① System controller
- 2 Device
- 3 Voltage supply
- ④ Grounding point 3
- (5) Insulated mounting
- 6 Grounding point 2
- ⑦ Ground potential difference
- (8) Grounding point 1
- 9 Metal housing
- 10 Shielded electrical cable

Even in the event of large differences in the ground potential, ground loops are effectively prevented. As a result, equalizing currents can no longer flow via the cable shields and metal housing.

#### 

The voltage supply for the device and the connected peripheral devices must also guarantee the required level of insulation.

Under certain circumstances, a tangible potential can develop between the insulated metal housings and the local ground potential.

# 6.3 Connection diagram

# Ethernet

Table 2: Pin assignment for Ethernet connection

| Male/female<br>connector | Pin | Short form | Signal description     |
|--------------------------|-----|------------|------------------------|
| M12 female con-          | 1   | TX+        | Transmit data positive |
| nector, 4-pin D-         | 2   | RX+        | Receive data positive  |
| 3 4                      | 3   | TX-        | Transmit data negative |
|                          | 4   | RX-        | Receive data negative  |

### CAN I/O

Table 3: Pin assignment for CAN I/O connection

| Male/female<br>connector | Pin | Short form | Signal description |
|--------------------------|-----|------------|--------------------|
| M12 male con-            | 1   | CAN H      | CAN high           |
| nector, 8-pin A-         | 2   | CAN L      | CAN low            |
| 5                        | 3   | IN2        | Input 2            |
|                          | 4   | GND IN1/2  | Earth input 1/2    |
|                          | 5   | OUT2       | Output 2           |
| 1                        | 6   | OUT3       | Output 3           |
|                          | 7   | GND        | Earth              |
|                          | 8   | OUT4       | Output 4           |

### Power

Table 4: Pin assignment Power connection

| Male/female<br>connector | Pin | Short form | Signal description               |
|--------------------------|-----|------------|----------------------------------|
| M12 male con-            | 1   | L+         | Supply voltage: +9 V DC +32 V DC |
| nector, 5-pin A-         | 2   | IN1        | Input 1                          |
| 4 3                      | 3   | GND        | Earth                            |
| 5                        | 4   | OUT1       | Output 1                         |
|                          | 5   | GND IN1/2  | Earth input 1/2                  |

# 6.4 Connection options

The following figures illustrate connection examples.

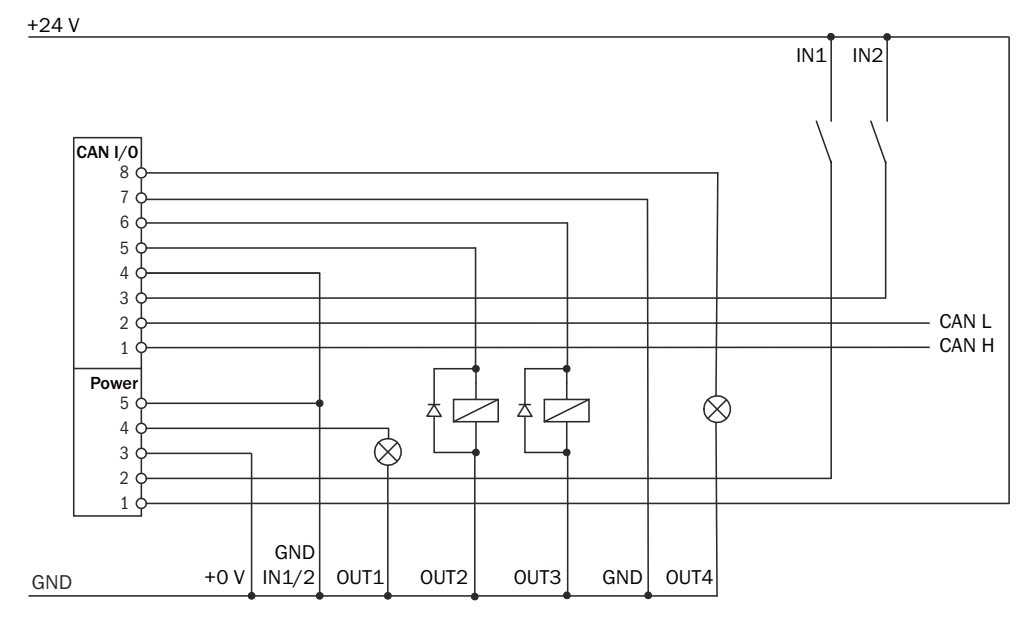

Figure 5: PNP outputs connection example

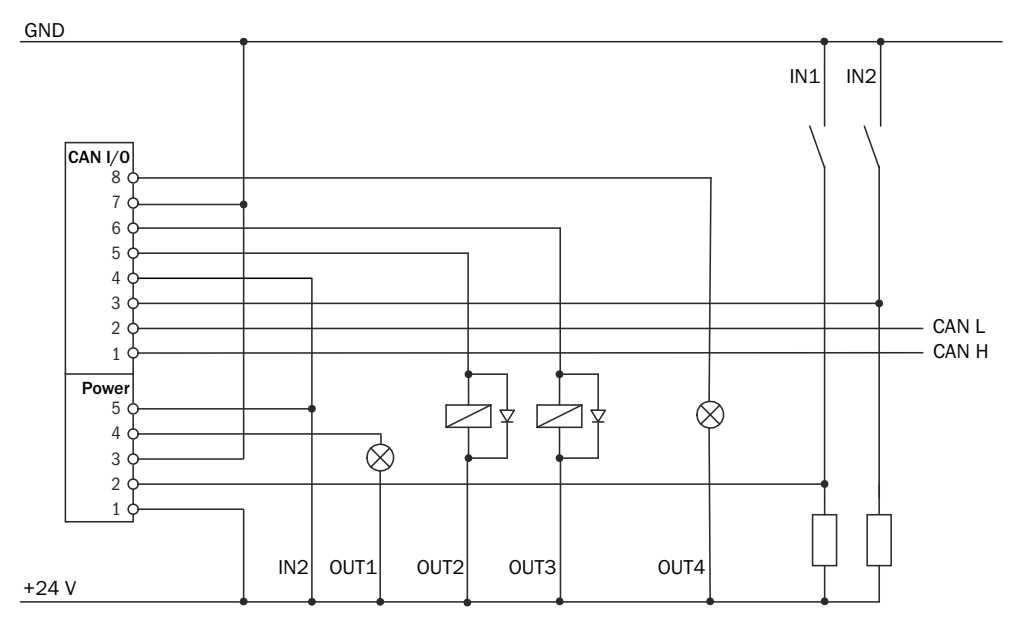

Figure 6: NPN outputs connection example

# 6.5 Connecting the device electrically

- 1. Ensure the voltage supply is not connected.
- 2. Connect the device according to the connection diagram, "Connection diagram", page 18.
- 3. Switch on the supply voltage.

# 7 Operation

# 7.1 General advice

The device works fully automatically in normal operation and requires no operator intervention.

Configuration of the device is performed using the browser-based SOPASair software. The device must be connected to a computer via an interface for this purpose.

The measurement data and measuring ranges can be check using the graphical view. Please note that the software cannot display the data in real time, therefore not all measured values that the device delivers will be displayed.

### 7.2 Switching off and on

- 1. To switch off the device, disconnect the device from the voltage supply.
- The device switches off. The device configuration remains unchanged, measured values are lost.
- 2. Connect the device to the voltage supply.
- $\checkmark$  The device starts with the last saved configuration data.

# 7.3 Operation using SOPASair

The browser-based SOPASair software can be used to parameterize the device and for service and diagnostic purposes.

To parameterize the device, you will require a computer with a web browser installed and a free Ethernet connection. Alternatively, the connection can be established via a USB connection using an Ethernet USB adapter.

### 7.3.1 Opening user interface

Before opening the user interface, perform the following work steps:

- Connect the device to the computer via Ethernet.
- Set up the voltage supply for the device.
- Ensure that the computer and device are located in the same network.
- Ensure that the computer uses a different IP address than the device, but is in the same IP address range (e.g. 192.168.0.xxx)

Opening user interface:

- 1. Open web browser (recommendation: Google Chrome).
- 2. Enter the device IP address into the address line. The standard IP address is: 192.168.0.1
- ✓ The SOPASair user interface is displayed.

### 7.3.2 Overview

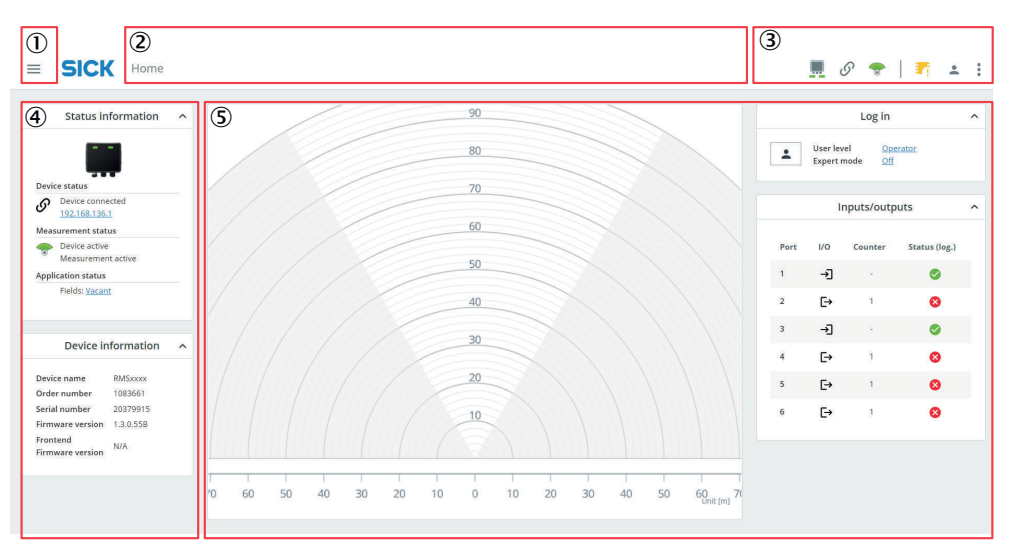

- ① Open and close the menu list.
- 2 Displays the opened menu
- ③ Status indicators | toolbar
- (4) Status information and Device information menu panel
- (5) Workspace with scan view and menu panels

### **Status indicators**

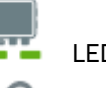

LED indication

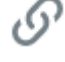

Device connection status

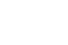

Measurement status

### Toolbar

6

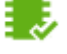

Save permanently

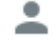

Open login window

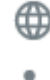

.

Change user interface language

Device menu

### Navigation

- 1. Click on
- 2. Click on the desired menu.
- ✓ The workspace changes depending on the selected menu.

### 7.3.3 Home

#### Status information

| Function           | Description                                                                                                    |
|--------------------|----------------------------------------------------------------------------------------------------|
| Device status      | Displays the connection status. When a device is connected, the IP address is displayed. The IP address can be adapted if necessary. |
| Measurement status | The device status and the measurement status are displayed.                                                                          |
| Application status | The application status is displayed.                                                                                                 |

### **Device information**

Displays the device information.

### Scan view

The scan view is a visualization of the working range. If fields have already been configured, detections are displayed and highlighted in color.

To show the legend details, click on the  $\times$  button.

Table 5: Legend

| Function           | Icon (color) | Description                                                                                                    |
|--------------------|--------------|----------------------------------------------------------------------------------------------------|
| Objects            | (Dark blue)  | Objects are detected and are<br>above the sensitivity threshold.<br>Device does not detect any<br>objects in the field. |
| Filtered objects   | (Turquoise)  | Objects are detected and are<br>below the sensitivity threshold.<br>Device does not detect any<br>objects in the field. |
| Infringing objects | (Orange)     | Objects are detected and are<br>above the sensitivity threshold.<br>Device detects objects in the<br>field.             |
| Field ok           | (Light blue) | Device does not detect any objects in the field.                                                                        |
| Field infringed    | (Yellow)     | Device detects objects in the field.                                                                                    |
| Object properties  | Ø            | Show or hide measured values.                                                                                           |

### Log in

The device has different user levels.

The user levels have different authorizations for configuring the device.

The current user level is displayed in the Log in panel.

- 1. Click on the 💄 button.
- ✓ The Logging into the device input screen is displayed.
- 2. Select User levels, enter Password.

| User levels | Password | User and authorizations                   |
|-------------|----------|-------------------------------------------|
| Run         | -        | Customers: Display only, no configuration |

| User levels      | Password | User and authorizations                                  |
|------------------|----------|----------------------------------------------------------|
| AuthorizedClient | client   | Technical staff: Install and configure device            |
| Service          |          | Service staff: Make advanced config-<br>uration settings |

#### Inputs/outputs

Displays information on the configuration and the switching status of the digital inputs and digital outputs.

### 7.3.4 Configuration > Basic settings

**Basic settings** 

| Function                | Description                                                                                                    |
|-------------------------|----------------------------------------------------------------------------------------------------|
| Device name             | Device name is displayed.<br>Device name can be adapted in SOPASair.                                                                                                    |
| Start angle, Stop angle | Set the horizontal working range (aperture angle).<br>The detection limits can be defined separately for the left side ( <b>Start</b><br><b>angle</b> ) and the right side ( <b>Stop angle</b> ). |

#### Filter

| Function           | Description                                                                                                    |
|--------------------|----------------------------------------------------------------------------------------------------|
| Sensitivity filter | Activate and deactivate sensitivity filters.                                                                                                    |
| Thresholds         | Teach-in the current ambient data. The ambient data then used to<br>automatically define the sensitivity thresholds.<br>Ensure that there are no objects in the configured monitored area.<br>Start the process by clicking on <b>Teach in</b> . Reset setting by clicking on<br><b>Reset</b> . |

### LED indication

Deactivate and activate the status indicators on the device.

### Visualizing detection and setting sensitivity threshold

In the **Basic settings** menu, detections are displayed as blue rings in the scan view. The diagram next to the scan view shows the signal level relative to the distance values.

The sensitivity threshold can be set for individual distance ranges or for the entire working range. With a high sensitivity threshold, the device is less sensitive to object detection. If a low sensitivity threshold is set, the device reacts very sensitively during object detection.

The legend provides information on the type of object detection, see "Home", page 22. Detections below the sensitivity threshold are displayed in turquoise in the diagram. Detections above the sensitivity threshold are displayed as blue rings in the scan view. If the detection is above the threshold but not in an applied field, it is displayed in dark blue in the diagram. If the detection is above the threshold and in an applied field, it is displayed in the diagram.

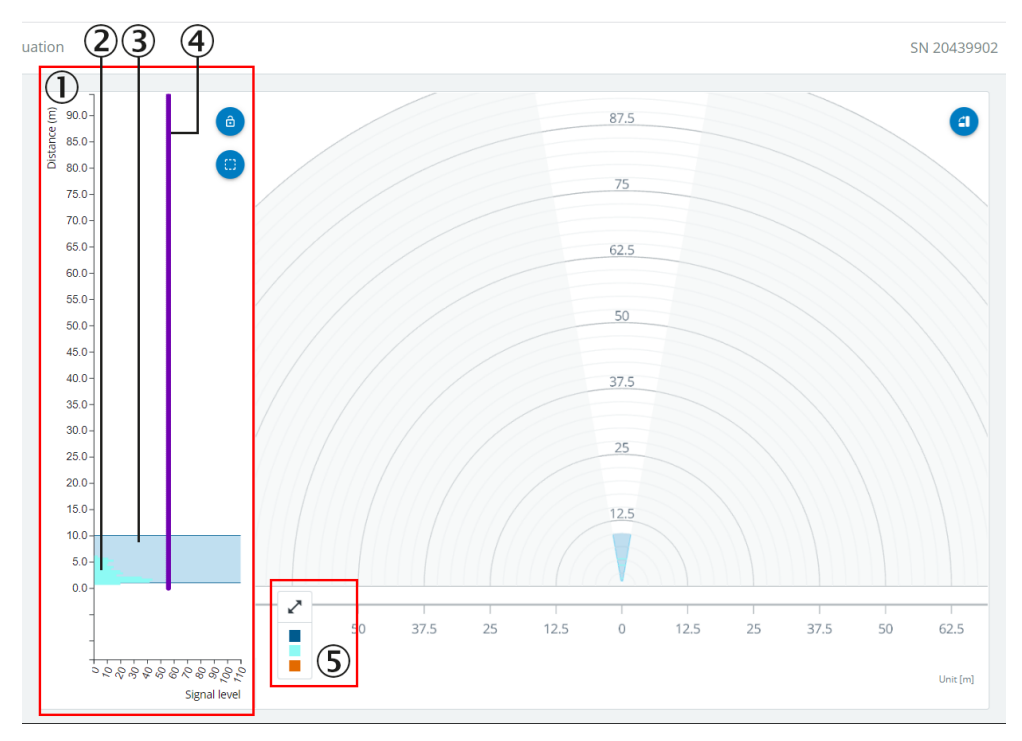

Figure 7: Filtered objects (turquoise): Detected object is below the sensitivity threshold

- ① Signal level relative to distance values
- 2 Type of object detection
- 3 Field
- (4) Sensitivity threshold
- (5) Legend with information on the type of object detection

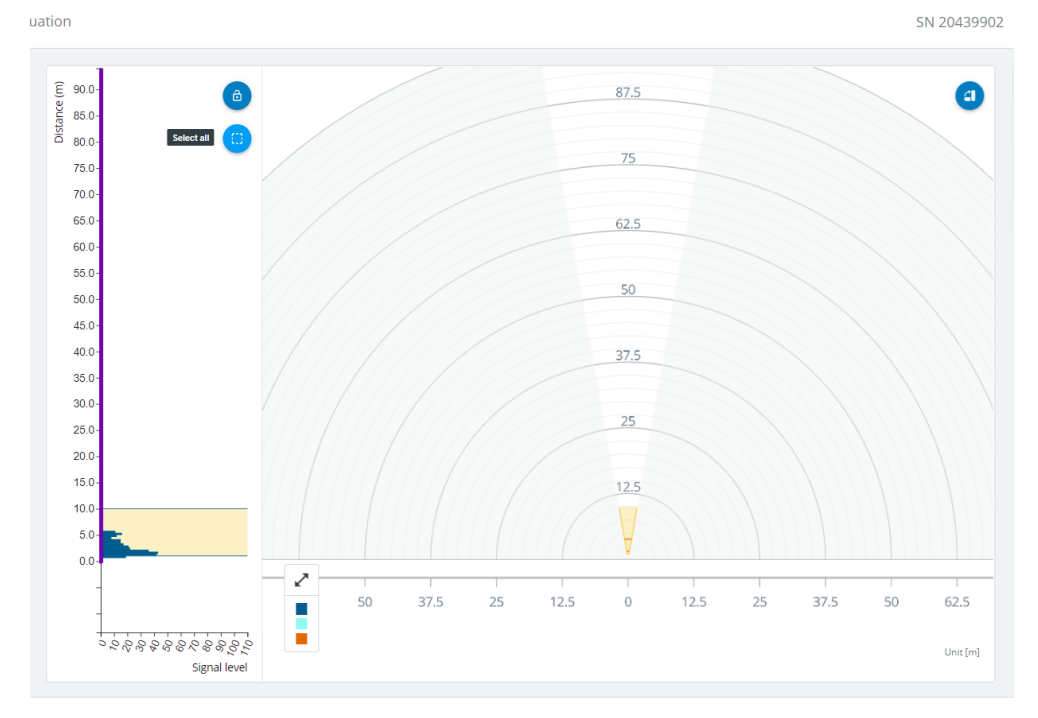

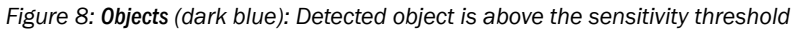

### 7.3.5 Configuration > Connection options

### Ethernet

| Function                                                 | Description                                                                                                    |
|----------------------------------------------------------|----------------------------------------------------------------------------------------------------|
| DHCP, IP address, Sub-<br>net mask, Default gate-<br>way | Configure network address.<br>Restart the device by clicking on the <b>Accept</b> button. SOPASair must then<br>be opened with the new IP address of the device. |
| MAC address                                              | Display the MAC address of the device.                                                                                                    |
| Speed                                                    | Adjust the transmission speed                                                                                                    |
| Calculated speed                                         | Display the calculated transmission speed                                                                                                    |

### UDP port

| Function     | Description                |
|--------------|----------------------------|
| CoLa dialect | Set the telegram language  |
| Port         | Set the communication port |

#### AUX port (monitoring)

| Function        | Description                                    |
|-----------------|------------------------------------------------|
| CoLa dialect    | Set the telegram language                      |
| Server / client | Configure the device as a "Server" or "Client" |
| Port            | Set the communication port                     |

### Host port (parameterization)

| Function                              | Description                                                       |
|---------------------------------------|-------------------------------------------------------------------|
| CoLa dialect                          | Set the telegram language                                         |
| Port                                  | Set the communication port                                        |
| Heartbeat                             | Deactivate and activate the setting of the communication interval |
| Heartbeat interval                    | Set communication interval                                        |
| Heartbeat interval restart<br>on send | Deactivate and activate restart of the communication interval     |

### 7.3.6 Application > Inputs/outputs

| Function       | Description                                  |
|----------------|----------------------------------------------|
| Port x         | Configure digital inputs and digital outputs |
| Output mode    | Select the output mode                       |
| Output counter | Reset event counter for digital outputs      |

### 7.3.7 Application > Field evaluation

### Scan view

Visualizes the fields that are created in the Field evaluation panel.

The fields are visualized in the scan view and to the left of it in the diagram. Up to four fields can be generated. The fields can be connected to each other without gaps or separated from each other via spaces between the individual fields.

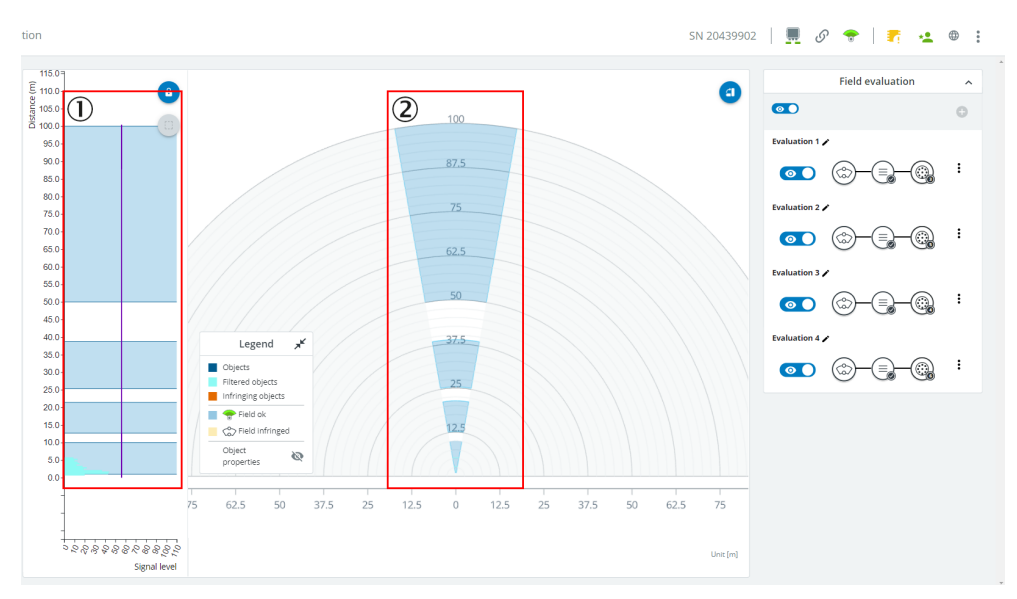

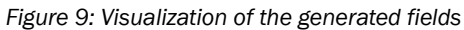

- ① Diagram of signal strength relative to distance values with fields shown in blue
- 2 Scan view with fields shown in blue

#### **Field evaluation**

| Function       | Description                                                              |
|----------------|--------------------------------------------------------------------------|
|                | Deactivate and activate the visualization of the fields in the scan view |
| Ð              | Create a new field (maximum 4)                                           |
|                | Configure the field settings                                             |
| (Ch)           | Enter the field name and the start and stop distance                     |
| Field settings |                                                                          |
| $\bigcirc$     | Configure the evaluation criteria                                        |
|                | Configure the trigger criteria based on the direction of movement of the |
| Evaluation     | Adjust the response time and holding time                                |
| Output proper- | Specify the output settings                                              |
| ties           |                                                                          |
|                | Open submenu                                                             |
| •              | Delete field                                                             |

### 7.3.8 Diagnostics > Overview

Displays status and operating information are displayed.

| Function              | Description                             |
|-----------------------|-----------------------------------------|
| Status information    | see "Home", page 22.                    |
| Operating information | Displays data on the device parameters. |
| Messages              | Displays warning and error messages.    |

# 7.4 Operation in SOPAS ET

Execute the functions listed below via the SOPAS ET configuration software.

Functions

- Terminal program
- Install firmware updates
- Import and export data

The most up-to-date version of the SOPAS ET software can be downloaded from www.sick.com/software, category: Configuration software, software type: SOPAS ET.

### 7.5 RMS1000 terminal program

The terminal program is a component of the SOPAS ET software.

#### **Terminal program description**

The terminal program is started in the main window of SOPAS via the **Tools** > **Terminal** menu.

| e                                                                                                    |         | /          | File Connections Recorder View Help                                                    | SC           | PAS Terminal   |  | - 0 | ×  |
|----------------------------------------------------------------------------------------------------|---------|------------|----------------------------------------------------------------------------------------|--------------|----------------|--|-----|----|
| Sens                                                                                                    | or Inte | elligence. | 🔄 🗔 🖉 👿 🔊                                                                              |              |                |  |     |    |
| PMS3vv (not defined)                                                                                                    |         |            |                                                                                        |              |                |  |     |    |
| ASC                                                                                                    |         |            |                                                                                        | a nan a      | 2              |  |     |    |
| ASC                                                                                                    | "       | nex 🌖      |                                                                                        | @ Add @      |                |  |     |    |
| <stx< th=""><th>&gt;</th><th></th><th><ett>&lt;</ett></th><th>Search conn</th><th>ection</th><th></th><th></th><th>,o</th></stx<> | >       |            | <ett>&lt;</ett>                                                                        | Search conn  | ection         |  |     | ,o |
| No.                                                                                                    | Com     | Length     | Data                                                                                   | SOPAS Conn   | ections        |  |     |    |
| 55                                                                                                    |         | 311        | <stx> SN I MDradardata 1 1 106942E 0 0 DE5D 0 0 85204CB2 0 0 0 0 37 0 1 0 0 5 P3</stx> | RMS3xx (not  | defined)       |  |     |    |
| 56                                                                                                    | -       | 600        | <stx>SSN EMbladardata 1 1 1009A2E 0 0 DI 50 0 0 5204Cb2 0 0 0 0 37 0 1 0 0 5 P5</stx>  | Recent conne | ections        |  |     |    |
| 57                                                                                                    |         | 211        | CSTX-SSIT LINDIGUEIGALE 1 1 1000A2E 0 0 DF3E 0 0 052157/0 0 0 0 0 0000 020 1 0 0       | RMS3xx (not  | defined)       |  |     |    |
| 59                                                                                                    |         | 610        | CSTX-SSIV EMDIAUAIdata 1 1 1009A2E 0 0 DF00 0 0 8521D/DF 0 0 0 0 5/ 0 1 0 0 5 PS       | CoLa TCP 192 | 2.168.0.1:2112 |  |     |    |
| 50                                                                                                    |         | 211        | <stx>sSN LMDradardata 1 1 1069A2E 0 0 D161 0 0 55226572 0 0 0 0 550 010 1 0 0</stx>    |              |                |  |     |    |
| 60                                                                                                    | -       | 607        | <stx>SSN LMDradardata 1 1 1069A2E 0 0 DE64 0 0 852/57E1 0 0 0 0 P500 C00 1 0 0</stx>   |              |                |  |     |    |
| 61                                                                                                    | -       | 211        | <stx>SSN LMDradardata 1 1 100542E 0 0 D104 0 0 0524571 0 0 0 0 0500 C00 1 0 0</stx>    |              |                |  |     |    |
| 62                                                                                                    |         | 609        | <stx>sSN LMDradardata 1 1 1069A2E 0 0 D160 0 0 5525E411 0 0 0 0 5500 C00 1 0 0</stx>   |              |                |  |     |    |
| 62                                                                                                    | -       | 211        | <stv>SN LMDradardata 111069A2E 00 DE60 0 0 55252411 0 0 0 0 5500 C00 1 0 0</stv>       |              |                |  |     |    |
| 05                                                                                                    |         | 511        |                                                                                        |              |                |  |     |    |
|                                                                                                    |         |            |                                                                                        |              |                |  |     |    |
|                                                                                                    |         |            |                                                                                        |              |                |  |     |    |
|                                                                                                    |         |            |                                                                                        |              |                |  |     |    |
|                                                                                                    |         |            |                                                                                        |              |                |  |     |    |
|                                                                                                    |         |            |                                                                                        |              |                |  |     |    |
|                                                                                                    |         |            |                                                                                        |              |                |  |     |    |
|                                                                                                    |         |            |                                                                                        |              |                |  |     |    |
|                                                                                                    |         |            |                                                                                        |              |                |  |     |    |
|                                                                                                    |         |            |                                                                                        |              |                |  |     |    |
| Filte                                                                                                    | er F    | raming     | History                                                                                | Connections  | Commands       |  |     |    |
|                                                                                                    | Conr    | ected with | CoLa TCP 192.168.0.1:2111                                                              |              |                |  |     |    |
|                                                                                                    |         |            |                                                                                        |              |                |  |     |    |

# i NOTE

A description of the telegrams can be found in the **Technical Information Telegram Listing RMS100** publication (English, no. 8026613).

# 8 Maintenance

# 8.1 Maintenance plan

During operation, the device works maintenance-free.

Depending on the assignment location, the following preventive maintenance tasks may be required for the device at regular intervals:

Table 6: Maintenance plan

| Maintenance work                                                    | Interval                                                                                                    | To be carried out by |
|---------------------------------------------------------------------|----------------------------------------------------------------------------------------------------|----------------------|
| Check device and connecting cables for damage at regular intervals. | Depends on ambient conditions and climate.                                                                                    | Specialist           |
| Clean housing.                                                      | Depends on ambient conditions and<br>climate.<br>Recommended: Every 3 months.                                                 | Specialist           |
| Check the screw connections and plug connectors.                    | Depends on the place of use, ambi-<br>ent conditions or operating require-<br>ments. Recommended: At least every<br>6 months. | Specialist           |
| Check that all unused connections are sealed with protective caps.  | Depends on ambient conditions and climate. Recommended: At least every 6 months.                                              | Specialist           |

# 9 Troubleshooting

# 9.1 General faults, warnings, and errors

Possible faults and corrective actions are described in the table below for troubleshooting. For faults that cannot be rectified using the information below, please contact SICK Service. To find your agency, see the final page of this document.

# i NOTE

Before calling, make a note of all type label data such as type designation, serial number, etc., to ensure faster assistance.

| Table | 7: | Fault | table |
|-------|----|-------|-------|
|-------|----|-------|-------|

| Fault description                                      | Possible causes                                                                  | Troubleshooting                                                                      |
|--------------------------------------------------------|----------------------------------------------------------------------------------|--------------------------------------------------------------------------------------|
| LEDs do not light up.                                  | No voltage supply connected.                                                     | Connecting the voltage supply.                                                       |
| No connection between the software and the device.     | Connection dropped.                                                              | Verify connections.                                                                  |
| Objects are not detected.                              | Objects in the detection area.                                                   | Check the alignment of the detection area.                                           |
| No switching signals are output via the I/O interface. | No detection signals present.<br>Device configuration faulty.<br>Bad connection. | Check alignment of the detec-<br>tion area, device configuration<br>and connections. |
| No data is output via the Ethernet interface.          | Device configuration faulty.<br>Poor data connection.                            | Check device configuration and connections.                                          |

### 9.2 Repairs

Repair work on the device may only be performed by qualified and authorized personnel from SICK AG. Interruptions or modifications to the device by the customer will invalidate any warranty claims against SICK AG.

### 9.3 Returns

- Only send in devices after consulting with SICK Service.
- The device must be sent in the original packaging or an equivalent padded packaging.

#### 

To enable efficient processing and allow us to determine the cause quickly, please include the following when making a return:

- Details of the contact person
- Description of the application
- Description of the fault that occurred

# 9.4 Disposal

If a device can no longer be used, dispose of it in an environmentally friendly manner in accordance with the applicable country-specific waste disposal regulations. Do not dispose of the product along with household waste.

# NOTICE

!

Danger to the environment due to improper disposal of the device.

Disposing of devices improperly may cause damage to the environment. Therefore, observe the following information:

- Always observe the national regulations on environmental protection.
- Separate the recyclable materials by type and place them in recycling containers.

# **10** Technical data

# NOTE

i

<sup>7</sup> The relevant online product page for your product, including technical data, dimensional drawing, and connection diagrams, can be downloaded, saved, and printed from the Internet.

The call is made via the SICK Product ID: pid.sick.com/{P/N}/{S/N}

{P/N} corresponds to the part number of the product, see type label.

 $\{S/N\}$  corresponds to the serial number of the product, see type label (if indicated).

Please note: This documentation may contain further technical data.

# 10.1 Features

| Application              | Indoor and outdoor                                                                                                    |
|--------------------------|----------------------------------------------------------------------------------------------------|
| Measurement principle    | FMCW                                                                                                    |
| Radio equipment approval | For country-specific restrictions see "Regulatory Compliance Infor-<br>mation" (no. 8021596) technical information (downloads), also<br>included with the product |
| Frequency band           | RMS-A (ETSI): 61 GHz 61.5 GHz<br>RMS-C (Japan): 60.5 GHz 61 GHz<br>RMS-E (FCC): 61 GHz 61.5 GHz                                                                   |
| Transmitting power       | < 20 dBm (e.i.r.p.)                                                                                                    |
| Aperture angle           | Horizontal: ± 60°<br>Vertical: ± 4°                                                                                                    |
| Working range            | 0.4 m 100 m                                                                                                    |
| Blind zone               | 0.00 m 0.4 m                                                                                                    |
| Detection capability     | At 1 m <sup>2</sup> RCS <sup>1</sup> : 50 m<br>At 10 m <sup>2</sup> RCS <sup>2</sup> : 100 m                                                                      |
| Distance accuracy        | 1 m <sup>2</sup> RCS <sup>1</sup> to 20 m: 0.04 m<br>1 m <sup>2</sup> RCS <sup>2</sup> to 50 m: 0.1 m                                                             |
| Distance resolution      | 0.4 m                                                                                                    |
| Speed Range              | -30 m/s +30 m/s                                                                                                    |
| Speed resolution         | 0.625 m/s                                                                                                    |
| Speed accuracy           | 1 m <sup>2</sup> to 20 m: 0.0625 m/s<br>1 m <sup>2</sup> to 50 m: 0.15 m/s                                                                                        |

<sup>1</sup> Typical radar cross section value for a pedestrian.

<sup>2</sup> Typical radar cross section value for a car.

### Working ranges based on distance

|            |     | Distance [m] |      |      |       |       |       |       |
|------------|-----|--------------|------|------|-------|-------|-------|-------|
|            | 1   | 5            | 10   | 20   | 40    | 60    | 80    | 100   |
| Vertical   | 0.1 | 0.7          | 1.4  | 2.8  | 5.6   | 8.4   | 11.2  | 14.0  |
| Horizontal | 3.5 | 17.3         | 34.6 | 69.3 | 138.6 | 207.8 | 277.1 | 346.4 |

# 10.2 Performance

| Initialization time | Typically 20 seconds |
|---------------------|----------------------|
| Processing latency  | 1 measurement cycle  |

| Measurement cycle dura-<br>tion | 100 ms          |
|---------------------------------|-----------------|
| Integrated application          | Zone evaluation |
| Number of field sets            | Up to 4 zones   |

# 10.3 Interfaces

| Ethernet        | <ul> <li>✓, TCP/IP</li> <li>Function: parameterization, data output</li> <li>Data transmission rate: 10/100 Mbit</li> </ul>                                                           |
|-----------------|----------------------------------------------------------------------------------------------------|
| CAN             | Remark: In preparation<br>Protocol: SAE J1939                                                                                                    |
| Digital inputs  | 2 (electrically isolated from the supply voltage , $\rm U_e$ = max. 32 V DC, $\rm I_e$ = max. 5 mA, opto-decoupled, reverse polarity protected, adjustable debounce time)             |
| Digital outputs | 4 (not electrically isolated from the supply voltage, PNP/NPN/PP configurable, $U_a$ = $U_V$ - 1.5 V DC, $I_A \leq$ 200 mA (typical), short-circuit protected, temperature protected) |

# 10.4 Mechanics/electronics

| Connection type        | 1 x M12 male connector, 8-pin, A-coded<br>1 x M12 male connector, 5-pin, A-coded<br>1 x M12 female connector, 4-pin, D-coded |
|------------------------|----------------------------------------------------------------------------------------------------|
| Supply voltage         | 9 V DC 32 V DC                                                                                                    |
| Power consumption      | 4 W (typical, without digital output load)<br>Max. 36 W                                                                      |
| Housing color          | Grey (RAL 7042)                                                                                                    |
| Enclosure rating       | IP67 and IP69 (EN 60529: 1991-10 / A2: 2000-02) $^{\rm 1}$                                                                   |
| Protection class       | III (EN 61140:2006-08)                                                                                                    |
| Electrical safety      | PS2 (EN 62368-1)                                                                                                    |
| Weight                 | 300 g                                                                                                    |
| Dimensions (L x W x H) | 34 mm x 97 mm x 96 mm                                                                                                    |

<sup>1</sup> In connected state with suitable mating plug or protective cap mounted on the connections.

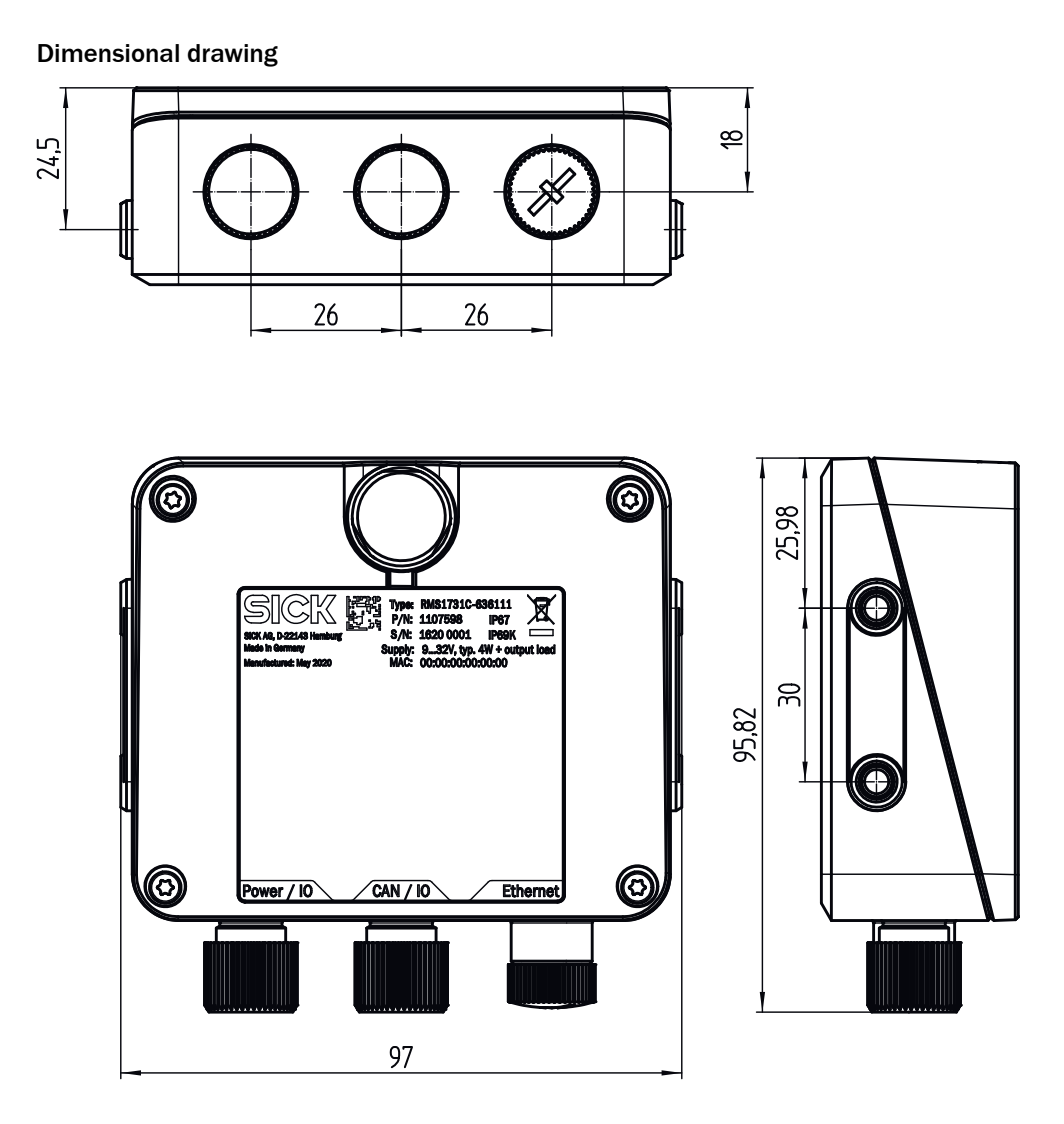

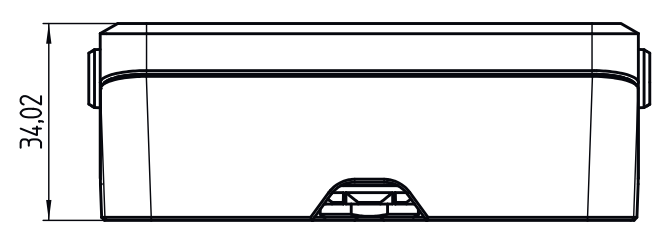

Figure 10: Dimensional drawing RMS1000

# 10.5 Ambient data

| Electromagnetic compati-<br>bility (EMC) | ETSI EN 301 489-3<br>EN 61000-6-2<br>EN 61000-6-4 |
|------------------------------------------|---------------------------------------------------|
| Radio standard                           | ETSI EN 305 550                                   |
| Vibration resistance                     | EN 60068-2-6:2008-02                              |
| Shock resistance                         | EN 60068-2-27:2009-05                             |
| Ambient operating temper-<br>ature       | -40 °C +65 °C                                     |

# **10** TECHNICAL DATA

| Storage temperature | -40 °C +85 °C                                       |
|---------------------|-----------------------------------------------------|
| Ambient humidity    | 0% 90%, non-condensing                              |
| Ambient conditions  | Degree of contamination 4 (according to EN 61010-1) |

# 11 Accessories

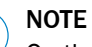

i

On the product page you will find accessories and, if applicable, related installation information for your product.

The call is made via the SICK Product ID: pid.sick.com/{P/N}/{S/N}

 $\{P/N\}$  corresponds to the part number of the product, see type label.

{S/N} corresponds to the serial number of the product, see type label (if indicated).

# 12 Annex

# **12.1** Declarations of conformity and certificates

You can download declarations of conformity and certificates via the product page.

The call is made via the SICK Product ID: pid.sick.com/{P/N}/{S/N}

{P/N} corresponds to the part number of the product, see type label.

{S/N} corresponds to the serial number of the product, see type label (if indicated).

# 12.2 Licenses

SICK uses open source software which is published by the rights holders under a free license. Among others, the following license types are used: GNU General Public License (GPL version 2, GPL version 3), GNU Lesser General Public License (LGPL), MIT license, zlib license and licenses derived from the BSD license.

This program is provided for general use without warranty of any kind. This warranty disclaimer also extends to the implicit assurance of marketability or suitability of the program for a particular purpose.

More details can be found in the GNU General Public License.

Printed copies of the license texts are also available on request.

# ANNEX **12**

Australia Phone +61 (3) 9457 0600 1800 33 48 02 - tollfree E-Mail sales@sick.com.au

Austria Phone +43 (0) 2236 62288-0 E-Mail office@sick.at

Belgium/Luxembourg Phone +32 (0) 2 466 55 66 E-Mail info@sick.be

Brazil Phone +55 11 3215-4900 E-Mail comercial@sick.com.br

Canada Phone +1 905.771.1444 E-Mail cs.canada@sick.com

Czech Republic Phone +420 234 719 500

E-Mail sick@sick.cz **Chile** Phone +56 (2) 2274 7430 E-Mail chile@sick.com

China Phone +86 20 2882 3600 E-Mail info.china@sick.net.cn

Denmark Phone +45 45 82 64 00 E-Mail sick@sick.dk

Finland Phone +358-9-25 15 800 E-Mail sick@sick.fi

France Phone +33 1 64 62 35 00 E-Mail info@sick.fr

Germany Phone +49 (0) 2 11 53 010 E-Mail info@sick.de

Greece Phone +30 210 6825100 E-Mail office@sick.com.gr

Hong Kong Phone +852 2153 6300 E-Mail ghk@sick.com.hk

Detailed addresses and further locations at www.sick.com

Hungary

Phone +36 1 371 2680 E-Mail ertekesites@sick.hu India

Phone +91-22-6119 8900 E-Mail info@sick-india.com

Israel Phone +972 97110 11 E-Mail info@sick-sensors.com

Italy Phone +39 02 27 43 41 E-Mail info@sick.it

Japan Phone +81 3 5309 2112 E-Mail support@sick.jp

Malaysia Phone +603-8080 7425 E-Mail enquiry.my@sick.com

Mexico Phone +52 (472) 748 9451 E-Mail mexico@sick.com

Netherlands Phone +31 (0) 30 204 40 00 E-Mail info@sick.nl

New Zealand Phone +64 9 415 0459 0800 222 278 - tollfree E-Mail sales@sick.co.nz

Norway Phone +47 67 81 50 00 E-Mail sick@sick.no

Poland Phone +48 22 539 41 00 E-Mail info@sick.pl

Romania Phone +40 356-17 11 20 E-Mail office@sick.ro

Singapore Phone +65 6744 3732 E-Mail sales.gsg@sick.com

Slovakia Phone +421 482 901 201 E-Mail mail@sick-sk.sk Slovenia Phone +386 591 78849 E-Mail office@sick.si

South Africa Phone +27 10 060 0550 E-Mail info@sickautomation.co.za

South Korea Phone +82 2 786 6321/4 E-Mail infokorea@sick.com

Spain Phone +34 93 480 31 00 E-Mail info@sick.es

Sweden Phone +46 10 110 10 00 E-Mail info@sick.se

Switzerland Phone +41 41 619 29 39 E-Mail contact@sick.ch

Taiwan Phone +886-2-2375-6288 E-Mail sales@sick.com.tw

Thailand Phone +66 2 645 0009 E-Mail marcom.th@sick.com

Turkey Phone +90 (216) 528 50 00 E-Mail info@sick.com.tr

United Arab Emirates Phone +971 (0) 4 88 65 878 E-Mail contact@sick.ae

United Kingdom Phone +44 (0)17278 31121 E-Mail info@sick.co.uk

USA Phone +1 800.325.7425

E-Mail info@sick.com

Vietnam Phone +65 6744 3732 E-Mail sales.gsg@sick.com

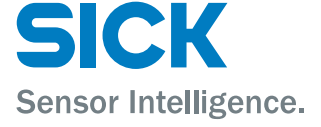